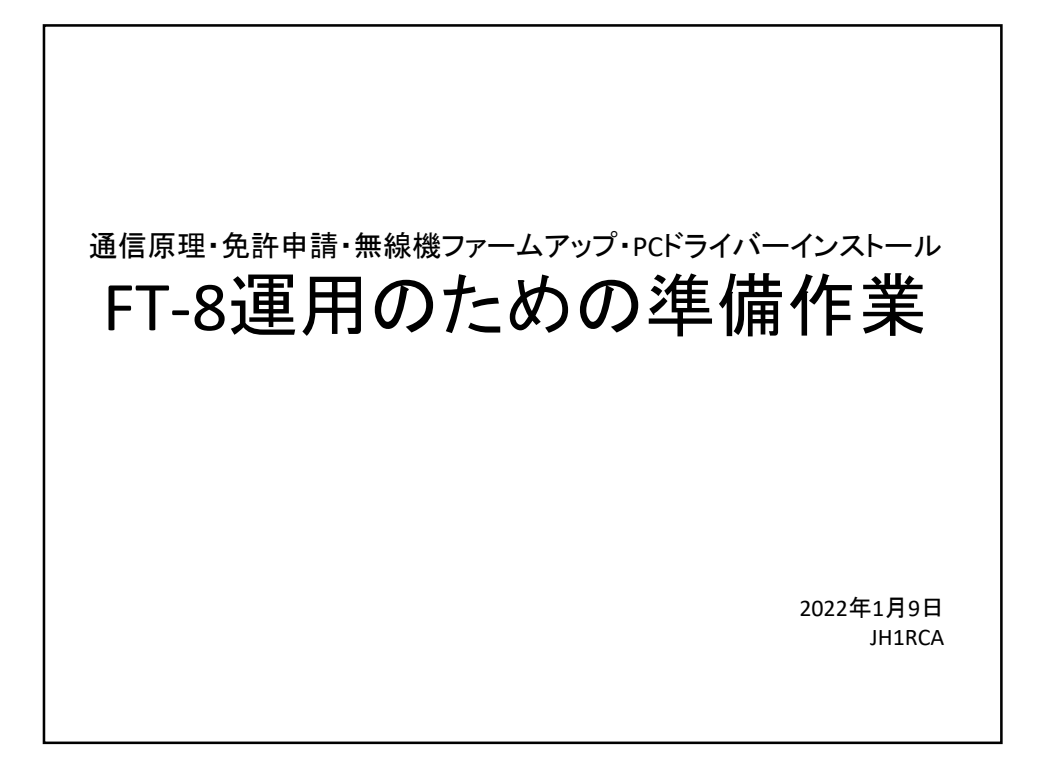

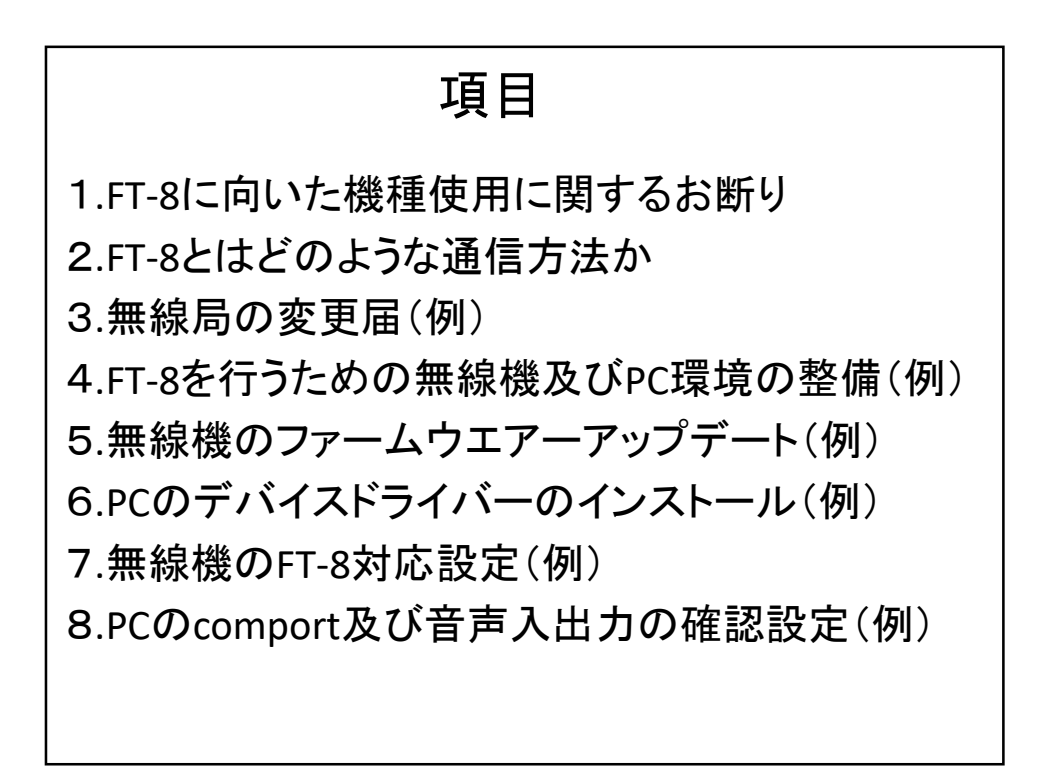

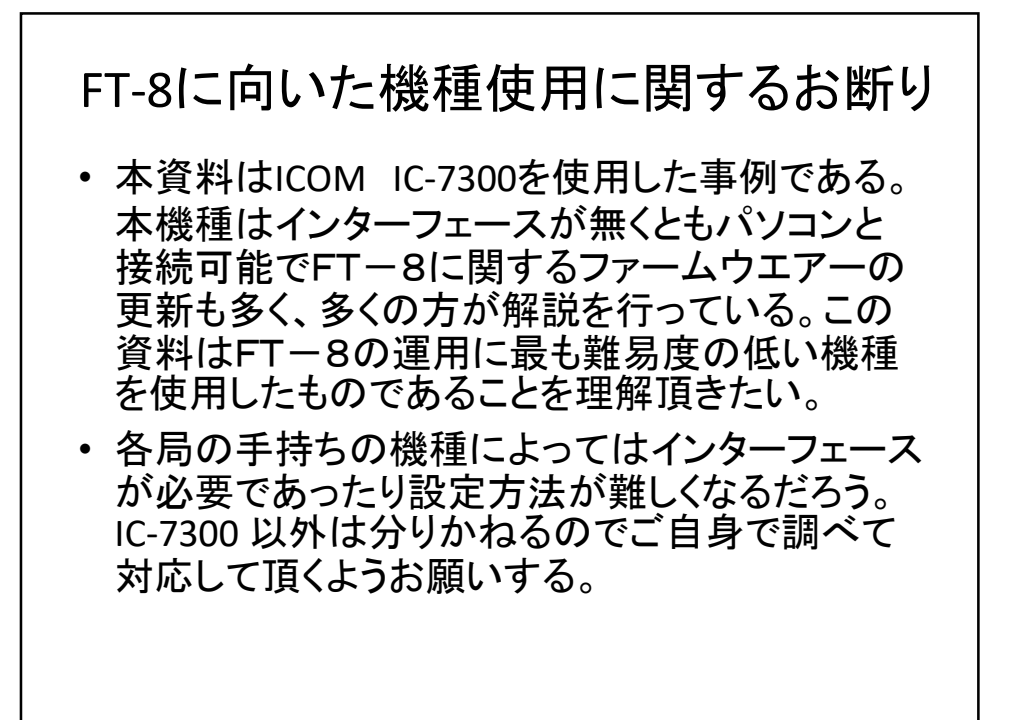

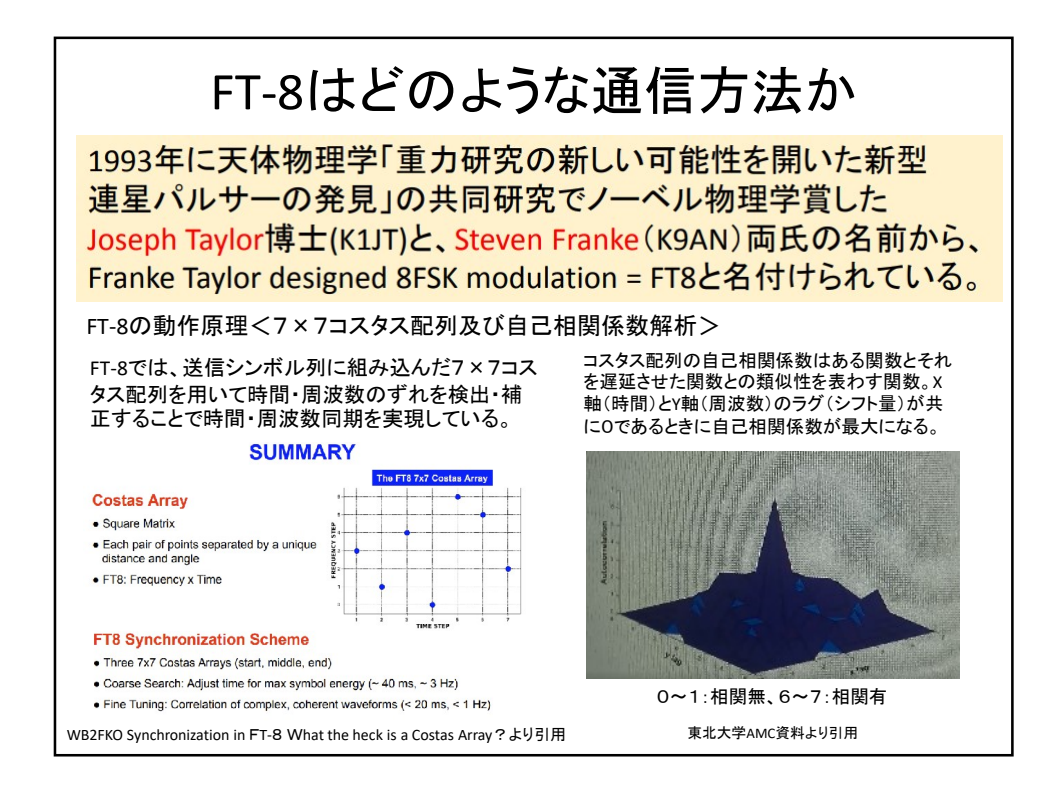

| <ul> <li>事項書及び工事設計書の内容 <ol> <li>(1)住所</li> <li>→自動入力済</li> </ol> </li> <li>(2)氏名 <ol> <li>→自動入力</li> </ol> </li> <li>(3)無線従事者免許証の番号</li> <li>→ABHH00××××</li> </ul> <li>(4)無線設備の設置場所又は常置場所 <ul> <li>→申請者情報から自動入力</li> </ul> </li> <li>(5)移動範囲 <ul> <li>→ 移動しない</li> </ul> </li> <li>(6)電波形式並びに希望する周波数及び空中線電力 <ul> <li>1.9~50と非常通信周波数、電波形式先頭のものを選択</li> </ul> </li> <li>(7)備考 <ul> <li>→現にアマチュア局を開設しているときはその呼び出し符号 <ul> <li>・呼び出し符号 JH1RCA</li> <li>・免許の番号 関A第 956118</li> </ul> </li> <li>(8)工事設計書 <ul> <li>(1)装置の区分</li> <li>→ 第2送信機</li> </ul> </li> </ul></li> | <ul> <li>⑥変更する欄の番号         <ul> <li>13電波の形式、16工事設計書</li> <li>⑦自動入力される事項</li> <li>免許番号</li> <li>個人局</li> <li>社所、氏名</li> <li>呼出符号、常置場所</li> <li>周波数、電波形式、空中線電力</li> </ul> </li> <li>⑧備考         <ul> <li>第二送信装置をデジタルモードで使用するために附属装置</li> <li>(PC)を接続するく文章として記載</li> <li>③工事設計書             <ul> <li>第二装置のの上式のの6増設(自動入力)</li> <li>⑨空中線の形式</li> <li>→タイポール、八木</li> </ul> </li> <li>①名の他工事設計         <ul> <li>今年</li> <li>③花波法第三章に規定する条件に合致する</li> <li>③申請届出事項                 <ul> <li>電波の形式</li> <li>無線設備変更工事等の許可及び届出</li> </ul> </li> </ul> </li> </ul></li></ul> |
|----------------------------------------------------------------------------------------------------|----------------------------------------------------------------------------------------------------|
| <ul> <li>③適合表示無線設備の使用         <ul> <li>→ 適合表示無線設備の使用</li> <li>◆ 適合表示無線設備の番号</li> <li>→ 002-150006</li> </ul> </li> <li>⑤技適番号等チェック</li> <li>→ 技適番号等チェックをクリック</li> <li>サイトからのメッセージ 入力された番号が存在することを確認</li> </ul>                                                                                                    | <ul> <li>・既存免許状と同一内容(周波数・電波形式)の免許<br/>状が発行された。但し、発行日のみ変更された。</li> <li>・送信出力は申請した機械は100W機だが第一送信<br/>装置に従い200Wになっている。</li> <li>・1.9MHzはA1Aで許可を取ってしまった。みなし免許<br/>でSSBは運用可能だがFT-8に出れない免許が下りて<br/>しまった。(これから申請の方注意のこと)</li> </ul>                                                                                                    |

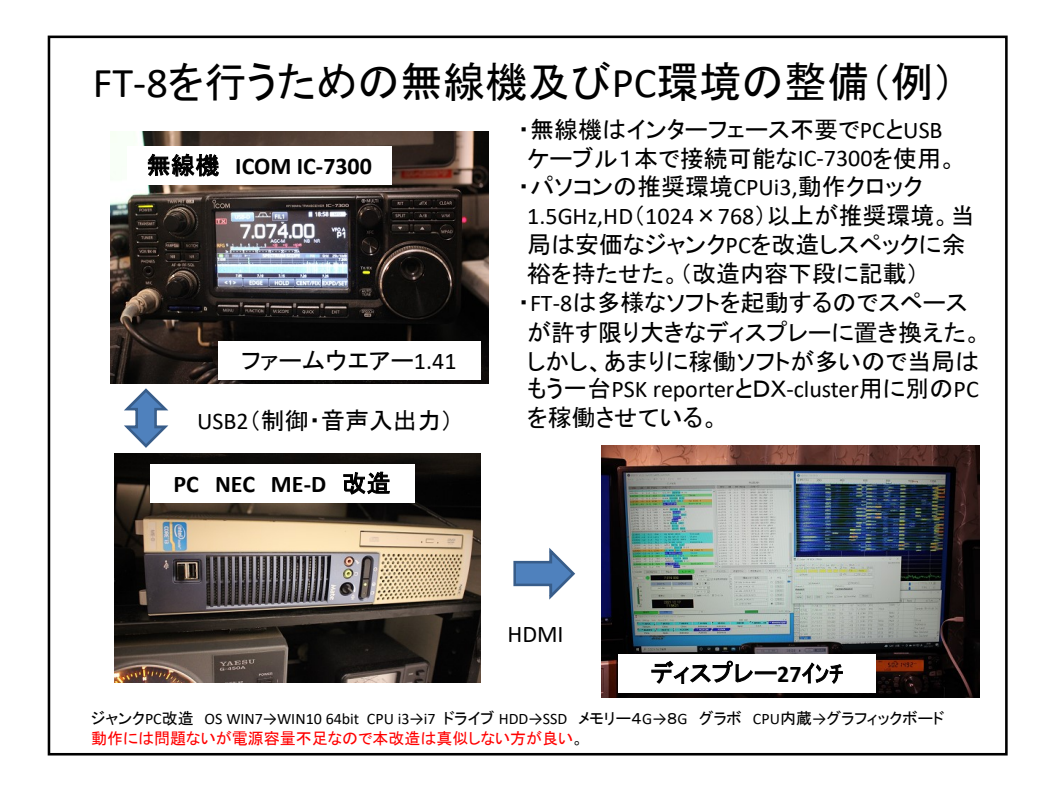

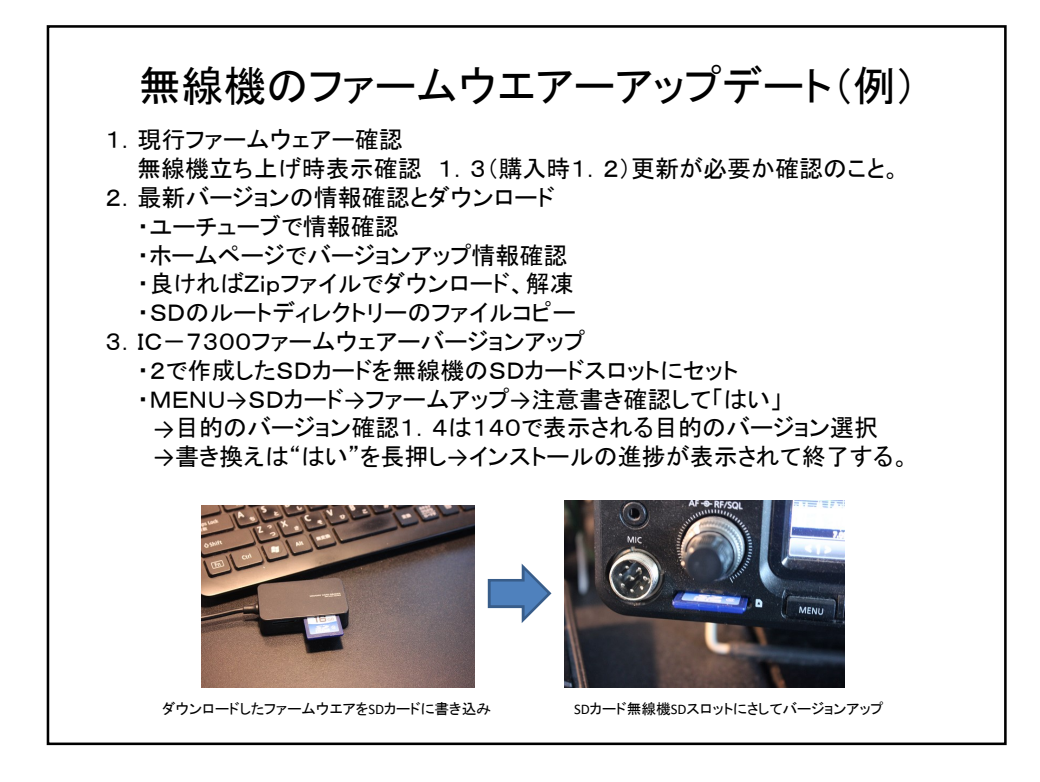

| ①ICOM ホームページを開く                         |                            |                                                                                                    |                 |            |          |
|-----------------------------------------|----------------------------|----------------------------------------------------------------------------------------------------|-----------------|------------|----------|
| <ul><li>②製品名入力 IC-7300等を入力し実行</li></ul> | Сом                        |                                                                                                    |                 |            |          |
| ③サポートダウンロードをクリック                        | 1977 - Angel Marine S. Ber | 9844 × 7779272717955                                                                                     |                 |            |          |
| ④ファートウェア /ドライバダウンロードをクリック               | ファームウェ                     | ア/ドライバ ダウン                                                                                               | <u>п-</u> к     |            |          |
|                                         | たい ひょう 単語 かん ひっぷん          |                                                                                                    |                 |            | フリーワード地震 |
|                                         | (*                         | 100 - 10/00/00                                                                                           | Vesiels_territ  |            |          |
| し該当機種をクリック                              |                            |                                                                                                    | w <b>r</b> a () |            |          |
| ⑦該当ファイルを指定                              |                            |                                                                                                    |                 |            |          |
| ⑧同意する                                   | 1004.5-cil                 | C 7 Marc 1954 Table 1 Marc 19                                                                            | N-S-D           | WCMD*      |          |
| ⑨ZIP形式の圧縮ファイルをダウンロード                    | Well 7 52-                 | A CONTRACTOR OF A CONTRACTOR<br>BODY MODIAL REPORT OF A CONTRACTOR<br>A CONTRACTOR OF A CONTRACTOR AND A | NUMBER AND      | 2629-31    |          |
| ①圧縮ファイルの解凍                              | 17 4/177<br>Aut # (2-      | y They Hilley The                                                                                        | Droper Lat.     | ACCM20     |          |
|                                         | - WELLYNERSDOW DER         | 8 69 ABBO 7-AO 27/-913                                                                                   | - EL TAL        | Mediality. |          |
|                                         |                            |                                                                                                    |                 |            |          |
|                                         |                            |                                                                                                    |                 |            |          |
| (1332ビット、64ビットOSで起動ファイル異なる※             |                            |                                                                                                    |                 |            |          |
| (4)32ビットなら_×86を選択、64ビットOSならCP21         | 0xVCP inst                 | taller_×                                                                                                 | 64を選            | 【択         |          |
| 15インストールの実行                             |                            |                                                                                                    |                 |            |          |
|                                         |                            |                                                                                                    |                 |            |          |
|                                         |                            |                                                                                                    |                 |            |          |
|                                         |                            |                                                                                                    |                 |            |          |

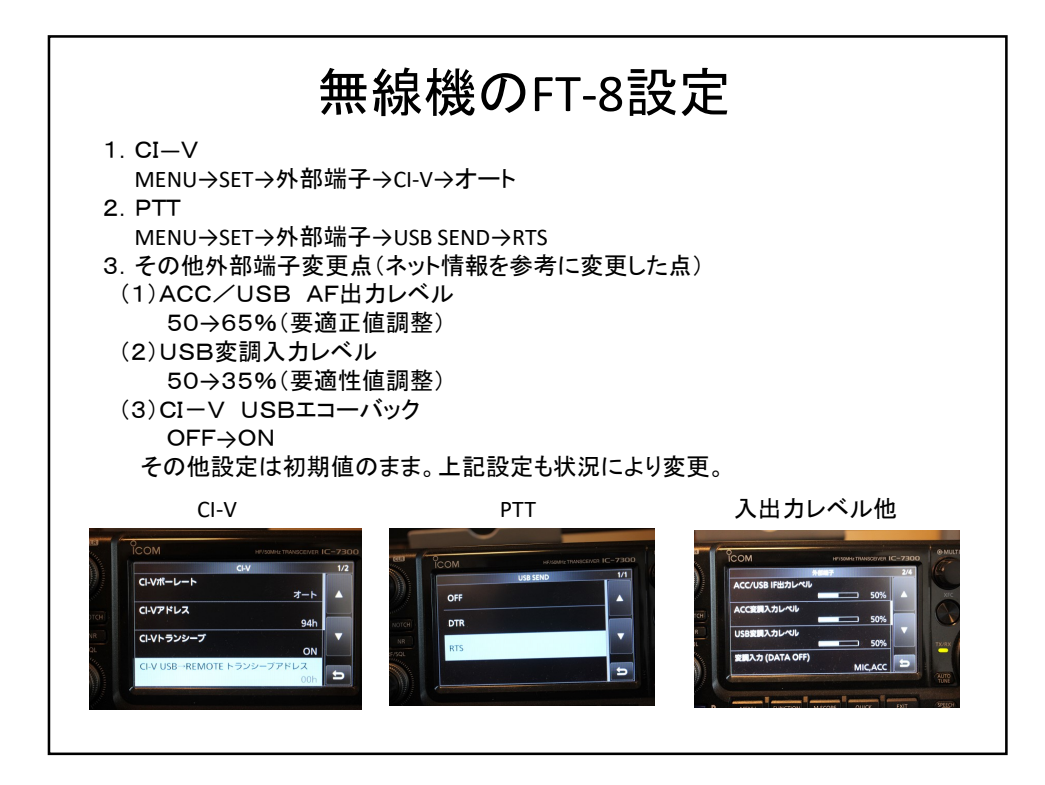

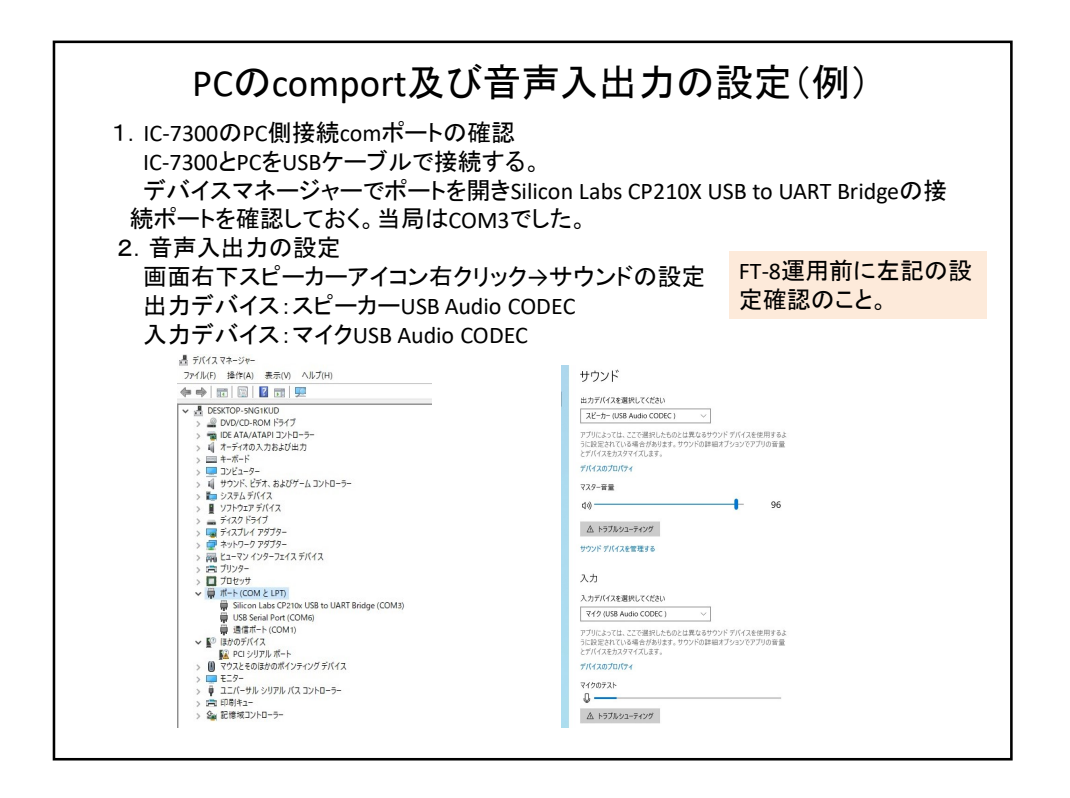

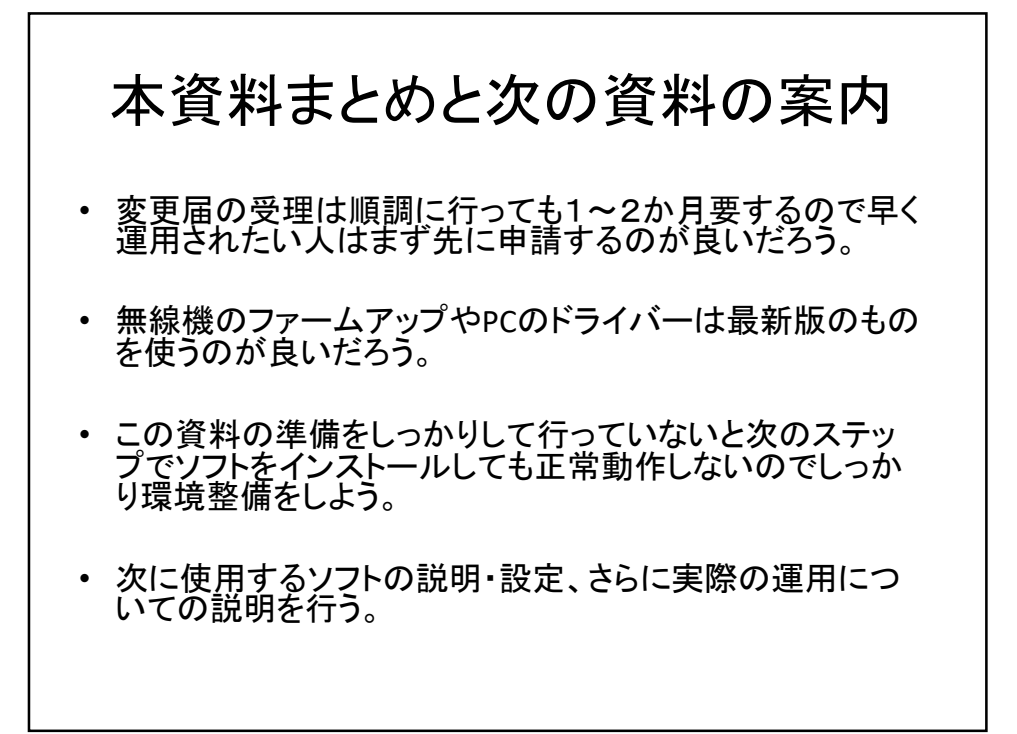